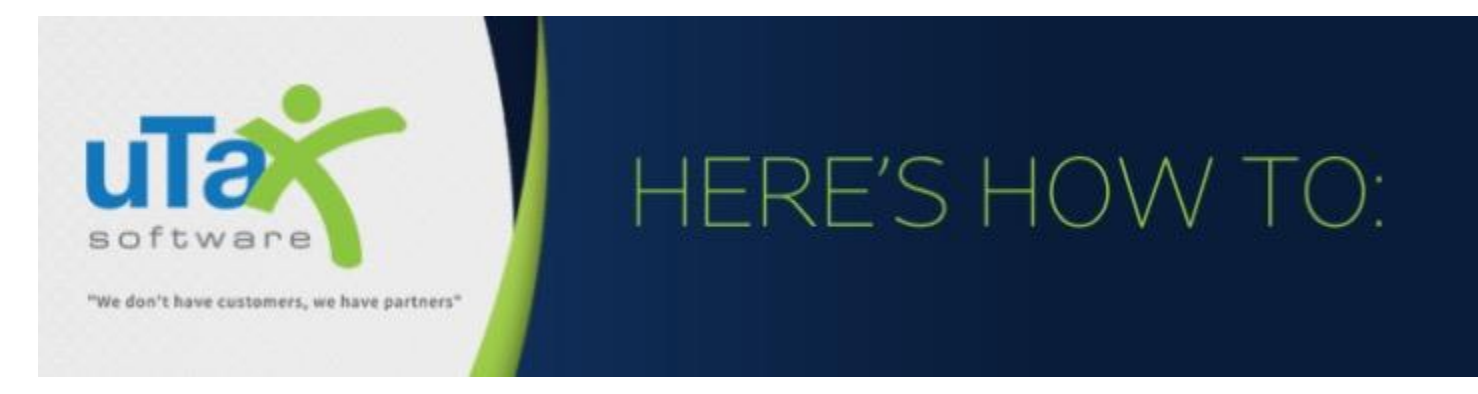

## **Request a Remote Signature from Your Clients**

- 1. Complete the tax return as usual.
- 2. Click the **Print** button to begin the remote signing process.

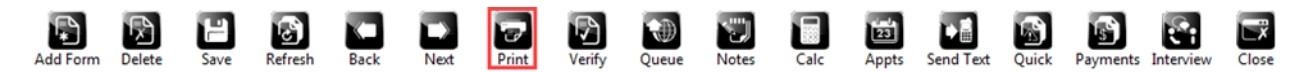

3. Click the **RemoteSign** button.

| Select Printer                      |               |            |
|-------------------------------------|---------------|------------|
| Name: Samsung M283x Server          |               |            |
| Status Offine                       |               |            |
| Where:                              |               |            |
| Comment:                            |               | Erint      |
| Copers: 1                           | (C)           |            |
| Sign Documents with E-Signature:    | Penal Doc - D | SignDoc    |
| Capture Signature(s) remotely:      | Comprove. L   | BemoteSign |
| Queue Return for Batch Printing.    |               | Queue      |
| Select Pages to Print:              |               | Efter      |
| Create PDF copy of the Tax Return   | Encrypt PDF   | POF        |
| Preview Return (open Print Preview) | 1             | Pregiew    |
| Email Encrypted PDF Copy of Tax R   | ietum:        | Emai       |
| Close                               |               |            |

Important Note: After selecting **RemoteSign**, a pop-up dialog box will appear. This option is **ONLY** for capturing **In-Office** taxpayer signatures using a **Signature Pad** device. **Select OK** to proceed with **RemoteSign** and <u>do not mark</u> the Taxpayer and / or Spouse checkboxes in this dialog box.

| Copies. 1       |                                                    |            |
|-----------------|----------------------------------------------------|------------|
| Sign Documents  | ኛ In-Office Sign Options 🛛 🗙 🗙                     | SignDoc    |
| Capture Signati | Select Options for<br>In-Office signature capture: | RemoteSign |
| Queue Return fo | □ Taxpayer                                         | Queue      |
| Select Pages to | □ Spouse                                           | Eilter     |
| Create PDF cor  | Ok <u>C</u> ancel                                  | PDF        |

4. The **Remote Signature Options** screen will display. Check the box next to the desired delivery method. Note: Delivery methods are limited to the information collected in the Client Data screen.

| Tax Payer Cell Phone | Tax Payer Email |  |
|----------------------|-----------------|--|
| Spouse Cell Phone    | Spouse Email    |  |

5. The taxpayer will receive a text message or email, based on the above selection, with a link to validate their identity.

|                                                                                                    | بر | 1 |                    |
|----------------------------------------------------------------------------------------------------|----|---|--------------------|
|                                                                                                    |    |   |                    |
| This is from your tax preparer to sign the documents<br>https://mytaxofficeportal.com/signature/?<br>xlink=D1932A8E8D4F957E530F392574CDE780 |    |   | 0                  |
| 5 mins via SMS                                                                                                    |    |   |                    |
|                                                                                                    |    |   | $\bigtriangledown$ |
| . 🖸 🙂 🔶                                                                                                    | _  | > |                    |

- 6. The taxpayer must validate their identity and then press the Next button:
  - Last 4 digits of SSN
  - Date of Birth
  - Last Name

| https://mytaxofficeportal.com                             | :      |                 |
|-----------------------------------------------------------|--------|-----------------|
| Your tax preparer requires a signature.<br>Please log in: |        |                 |
| Last Name:                                                |        |                 |
| Date Of Birth:                                            | MMDDYY | 0               |
| Last 4 Digits of your social:                             |        |                 |
| Next                                                      |        |                 |
|                                                           |        | $\triangleleft$ |

7. After validating their identity, the taxpayer clicks **Yes** to continue. The taxpayer may click **Save to Device** first to save a copy of the tax return documents and review them using a PDF Reader.

| 1150001511011 012 00  | cument belov   | v before continu | uing            |
|-----------------------|----------------|------------------|-----------------|
| This browser does not | support in-l   | ine PDF displ    | ay   <u>Sav</u> |
|                       | to Device      |                  |                 |
| is the document accur | ate to the bes | t of your knowl  | edge?           |
| Save to Devic         |                | No               | Î.              |
|                       | <u> </u>       |                  |                 |
|                       | Yes            |                  |                 |
|                       |                |                  |                 |
|                       |                |                  |                 |

8. Once the tax return documents have been reviewed, the taxpayer must set their mobile device to landscape mode, sign with their finger, and press the green **Submit** button.

| nytaxofficeportal.com |                 |
|-----------------------|-----------------|
|                       |                 |
| Clear Cancel Submit   | 0               |
| TAXPAVER              |                 |
|                       | $\triangleleft$ |

9. The taxpayer must confirm that they are satisfied with the captured signature by pressing Yes.

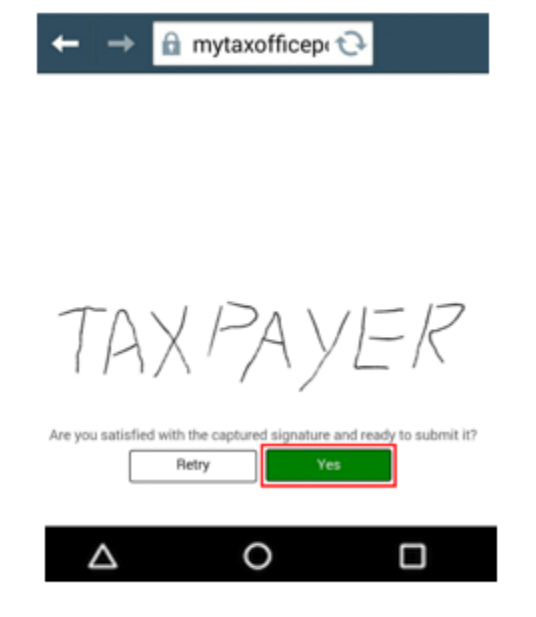

- 10. To access the signed return:
  - a. Click **Remote Signature** in the Attached Forms pane and then click the **Open** button.

| Attached Forms (Ctrl+F)                                                                                                    | Remote Signature l                                                        | Listing                                                      |                                   |                                                                             |                             | × |
|----------------------------------------------------------------------------------------------------|---------------------------------------------------------------------------|--------------------------------------------------------------|-----------------------------------|-----------------------------------------------------------------------------|-----------------------------|---|
| Client Data  Client Data  Information and Status  Tax Summary  Invoice - Billing & Pmts  File Options - Filing Options  Rejects  Document Archive  Remote Signature  Depreciation | SSN                                                                       | Document<br>Full Tax Return                                  | RequestTime<br>04/09/2019 15:24:1 | Status<br>8 Completed/Archived                                              | 04/09/2019 15:26:50         |   |
| Event Log  Scan Barcode Forms  FEDERAL [RFND:\$395, AGI:\$10,167]  ✓ RET 1040 - FEDERAL RETURN  Line 1 - Income Wks                                                               | Party<br>ID<br>Taxpayer<br>Paid Preparer<br>ERO<br><u>Print Incomplet</u> | Name<br>130A031E9001E242B0<br>NANCY BROWN<br>001<br>e Delete | 7801A26D7359B0                    | Signed<br>04/09/2019 15:26:55<br>04/09/2019 15:24:22<br>04/09/2019 15:24:22 | <u>Open</u><br><u>Close</u> |   |

b. Select the **Signed Full Tax Return** as noted in the **Document** column and then click the **Open** button. This signed document resides in the Document Archive.

| SSN         | Name                                           | Document               | TimeStamp 🔽         | Description  |
|-------------|------------------------------------------------|------------------------|---------------------|--------------|
| 767-66-1234 | BROWN, NANCY                                   | Full Tax Return        | 04/09/2019 15:24:18 | Initial Remo |
| 767-66-1234 | BROWN, NANCY                                   | Signed Full Tax Return | 04/09/2019 15:24:18 | Final Remot  |
|             |                                                |                        |                     |              |
|             |                                                |                        |                     |              |
|             |                                                |                        |                     |              |
|             |                                                |                        |                     |              |
|             |                                                |                        |                     |              |
|             |                                                |                        |                     |              |
|             |                                                |                        |                     |              |
|             |                                                |                        |                     |              |
|             |                                                |                        |                     |              |
|             |                                                |                        |                     |              |
|             |                                                |                        |                     |              |
| •           |                                                |                        |                     | Þ            |
| Scan Imp    | oort <u>A</u> ttach <u>D</u> elete <u>E</u> ma | il                     | <u>O</u> pen        | Close        |

**NOTE:** Tax preparers can also view a list of pending and completed signature requests by clicking on the applicable option on the **Work in Progress Summary** screen under Exceptions/Rejects.

| Exceptions/Rejects                |    |
|-----------------------------------|----|
| Fed Rejects                       |    |
| State Refused and Rejects         |    |
| Fed Refused                       |    |
| Fed/State Alerts                  |    |
| Verify Retrieved / Feeder Returns |    |
| Bank Rejected                     |    |
| Pending Remote Signatures         | 2  |
| Completed Remote Signatures       | 18 |

If you have additional questions about this information, please contact our **Partner Support Team** at **206-209-2653**. You can also email us at <u>support@utaxsoftware.com</u>.